# サービスポータル利用ガイド -証明書の削除方法-

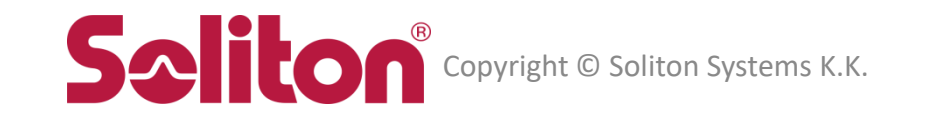

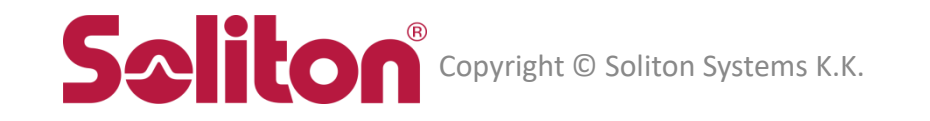

## Windows10 のタスクバーの検索ボックスに"certmgr.msc"と入力し、表示されたアイコンを選択します。

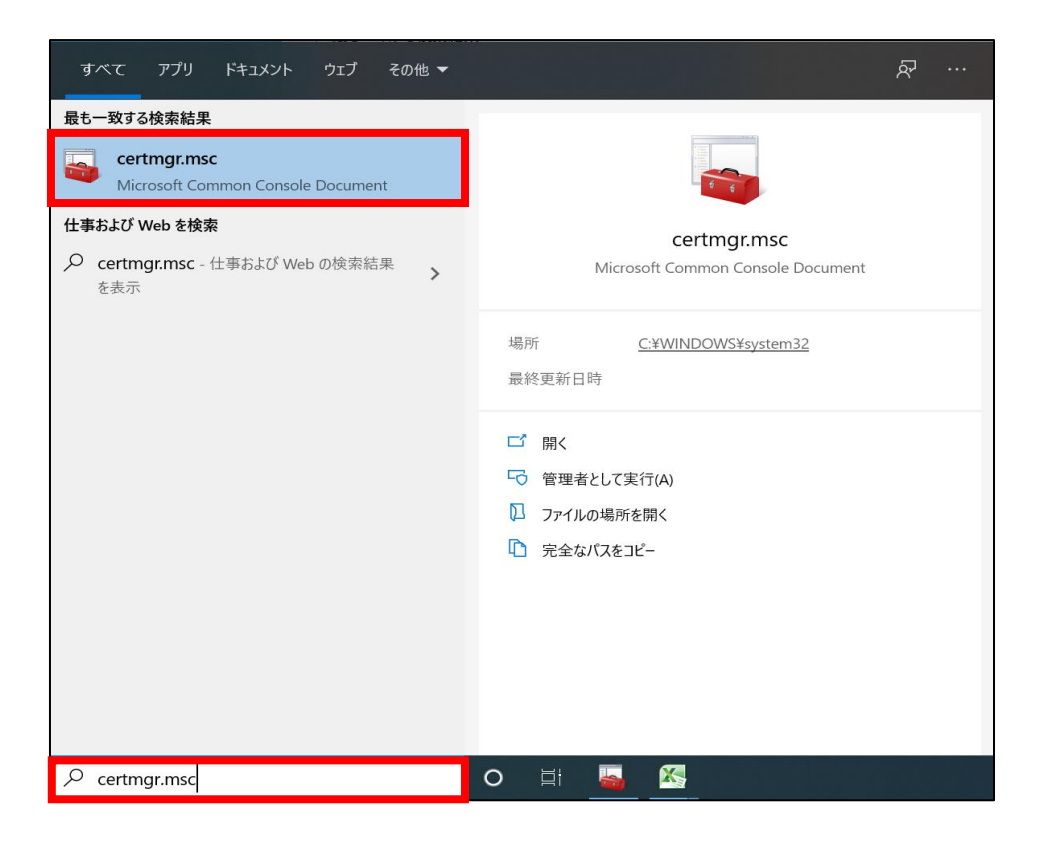

#### [証明書 - 現在のユーザー] - [個人] - [証明書]

#### <u>発行者が "ca.eps-2.soliton-ods.jp" となっている証明書を右クリックから、削除を選択します。</u>

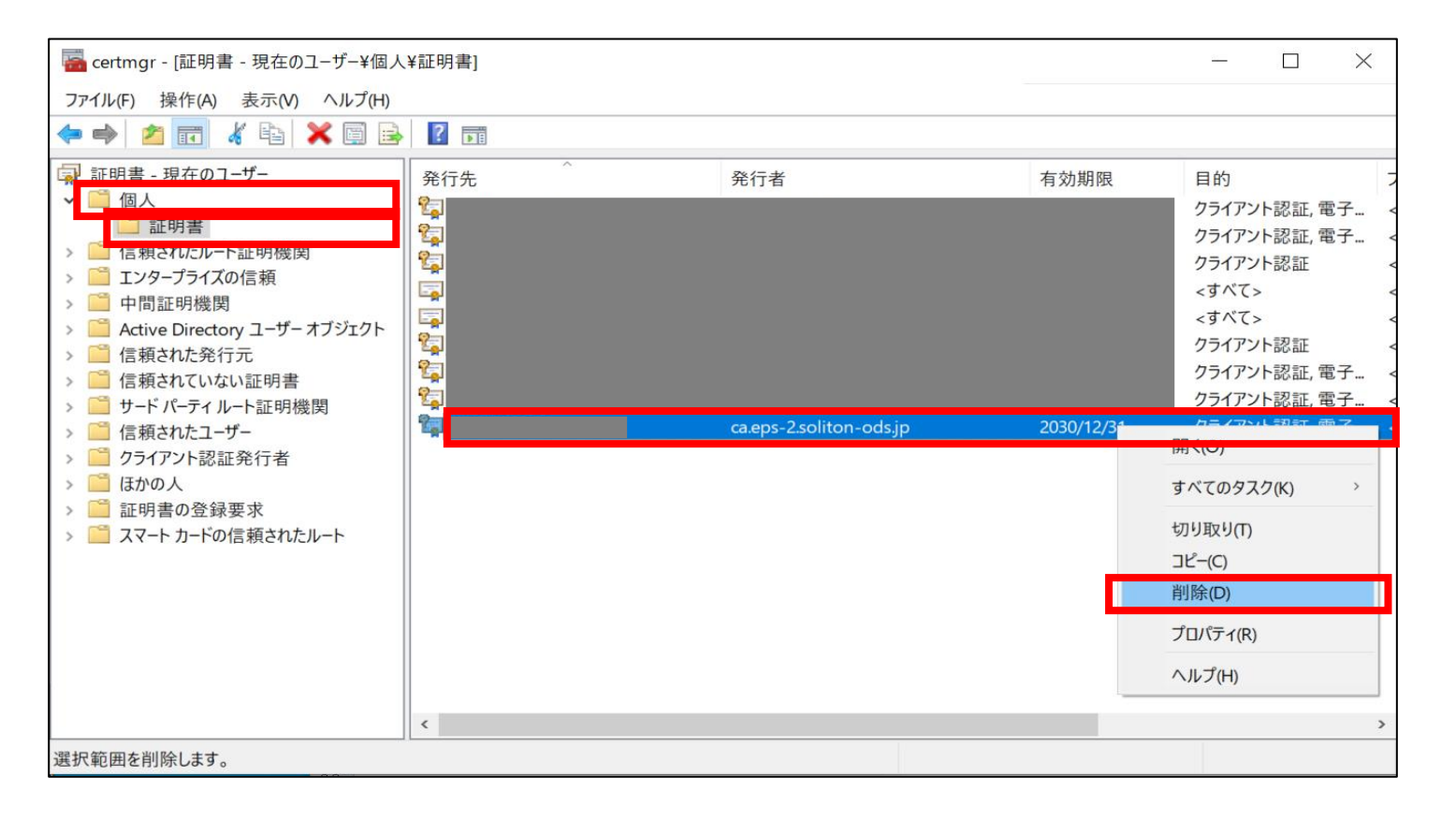

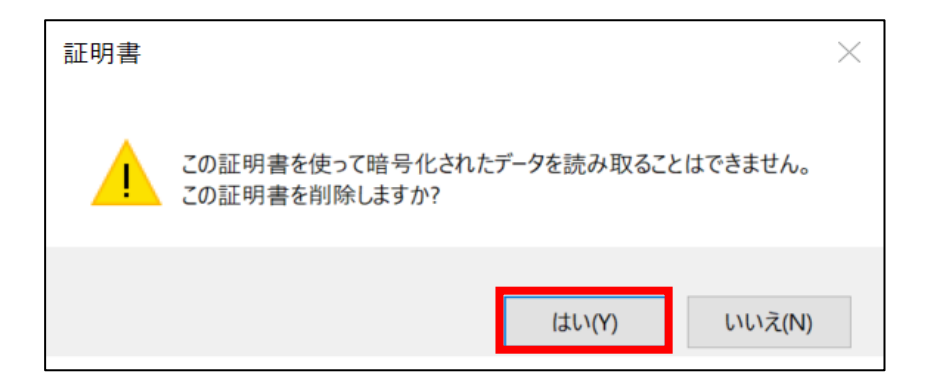

#### [証明書 - 現在のユーザー] - [信頼されたルート証明機関] - [証明書]

#### <u>発行先が "ca.eps-2.soliton-ods.jp" となっている証明書を右クリックから、削除を選択します。</u>

| 🔤 certmgr - [証明書 - 現在のユ−ザ−¥信頼                                                                                                    | されたルート証明機関¥証明書]                                                                                                    |                                                                                                    |                                                                                                    | – 🗆 X                                                                                                    |
|----------------------------------------------------------------------------------------------------|----------------------------------------------------------------------------------------------------|----------------------------------------------------------------------------------------------------|----------------------------------------------------------------------------------------------------|----------------------------------------------------------------------------------------------------|
| ファイル(F) 操作(A) 表示(V) ヘルプ(H)                                                                                                    |                                                                                                    |                                                                                                    |                                                                                                    |                                                                                                    |
| 🗢 🔿 🙍 📰 🤞 🏲 🗎 😖                                                                                                    | ?                                                                                                    |                                                                                                    |                                                                                                    |                                                                                                    |
| <ul> <li>□ 証明書 - 現在のユーザー</li> <li>○ 個人</li> <li>□ 証明書</li> <li>○ 信頼されたルート証明機関</li> <li>○ エリターフライズの信頼</li> <li>○ 中間証明機関</li> <li>○ Active Directory ユーザーオブジェクト</li> <li>○ 信頼された発行元</li> <li>○ 信頼された発行元</li> <li>○ 信頼されたユーザー</li> <li>○ ワライアント認証発行者</li> <li>○ ほかの人</li> <li>○ 証明書の登録要求</li> <li>&gt; ○ スマートカードの信頼されたルート</li> </ul> | 発行先<br>AAA Certificate Services<br>AddTrust External CA Root<br>Baltimore CyberTrust Root<br>Certum CA<br>Certum Trusted Network CA<br>Certum Trusted Network CA<br>Certum Trusted Network CA<br>Copyright (c) 1997 Microsoft Corp.<br>DigiCert Global Root CA<br>DigiCert Global Root CA<br>DigiCert Global Root CA<br>DigiCert High Assurance EV Roo<br>DST Root CA X3<br>D-TRUST Root Class 3 CA 2 2009<br>Entrust Root Certification Autho<br>Equifax Secure Certificate Autho<br>Equifax Secure Certificate Autho | 発行者<br>AAA Certificate Services<br>AddTrust External CA Root<br>Baltimore CyberTrust Root<br>Catum CA<br>Certum CA<br>Certum Trusted Network CA<br>Class 3 Public Primary Certifica<br>COMODO RSA Certification A<br>Copyright (c) 1997 Microsoft (<br>DigiCert Assured ID Root CA<br>DigiCert Global Root CA<br>DigiCert Global Root G2<br>DigiCert High Assurance EV R<br>DST Root CA X3<br>D-TRUST Root Class 3 CA 2 2009<br>Entrust Root Certification Authority<br>Entrust Root Certification Authority<br>Entrust Root Certificate Authority<br>GeoTrust Global CA | 有効期限<br>2029/01/01<br>2020/05/30<br>2025/05/13<br>2048/04/21<br>開<(O)<br>すべてのタスク(K)<br>すべてのタスク(K)<br>プレプティ(R)<br>プレプティ(R)<br>2029/11/05<br>2029/11/05<br>2026/11/28<br>2018/08/23<br>2018/08/23<br>2022/05/21 | 目的       ^         クライアント認証, コード       クライアント認証, コード         クライアント認証, コード       クライアント認証, コード         クライアント認証, コード       アント認証, コード         アント認証, コード       アント認証, コード         アント認証, コード       アント認証, コード         アント認証, コード       アント認証, コード         アント認証, コード       アント認証, コード         アント認証, コード       アント認証, コード         アント認証, コード       アント認証, コード         クライアント認証, コード       クライアント認証, コード         クライアント認証, コード       フード署名, 電子メール         クライアント認証, コード       マード署名, 電子メール |
| <br>選択範囲を削除します。                                                                                                    |                                                                                                    |                                                                                                    |                                                                                                    |                                                                                                    |

| 証明書 |                                                                                                    | $\times$ |
|-----|----------------------------------------------------------------------------------------------------|----------|
|     | システムルート証明書を削除すると、一部のWindows コンポーネントが正し<br>く機能しなくなる可能性があります。システムにとって重要なルート証明書の一<br>覧は、https://support.microsoft.com/?id=293781 で確認できます。ルート<br>証明書の更新がインストールされていると、サードパーティルート証明書が削<br>除された場合は自動的に復元されますが、システムルート証明書は復元され<br>ません。選択された証明書を削除しますか? |          |
|     | はい(Y) いいえ(N)                                                                                                    |          |

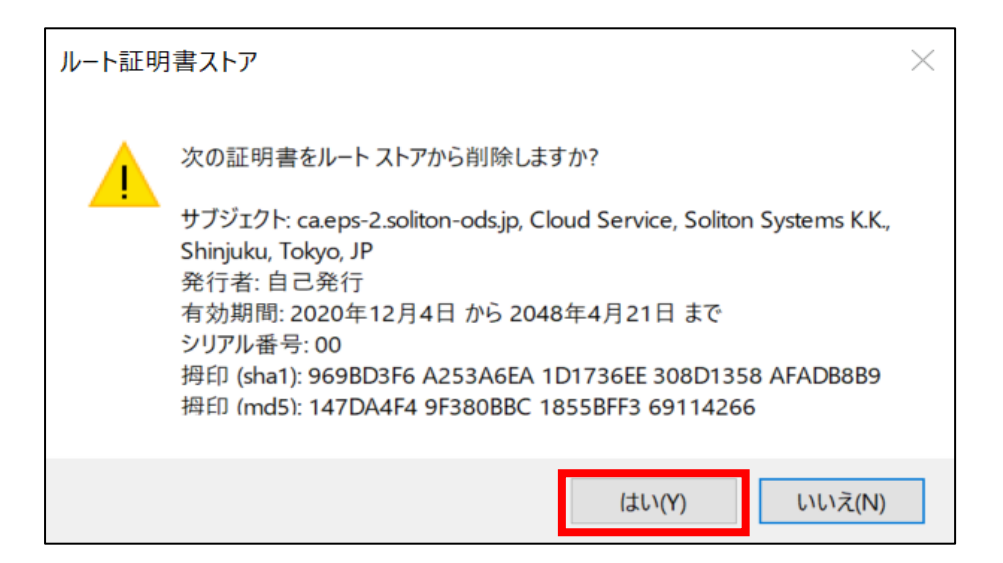

#### [証明書 - 現在のユーザー] - [信頼されたルート証明機関] - [証明書]

#### \_ 発行先が "Smart eGate Root CA" となっている証明書を右クリックから、削除を選択します。

| 証明書 | $\times$                                                                                                    |
|-----|----------------------------------------------------------------------------------------------------|
|     | システムルート証明書を削除すると、一部のWindows コンポーネントが正し<br>く機能しなくなる可能性があります。システムにとって重要なルート証明書の一<br>覧は、https://supportmicrosoft.com/?id=293781 で確認できます。ルート<br>証明書の更新がインストールされていると、サードパーティルート証明書が削<br>除された場合は自動的に復元されますが、システムルート証明書は復元され<br>ません。選択された証明書を削除しますか? |
|     | はい(Y) いいえ(N)                                                                                                    |

#### はいを選択します。

| ルート証明 | 月書ストア                                                                                                    | $\times$ |
|-------|----------------------------------------------------------------------------------------------------|----------|
|       | 次の証明書をルートストアから削除しますか?<br>サブジェクト: Smart-eGate-1E03A7010712, Smart eGate Root CA<br>発行者: 自己発行<br>有効期間: 2020年3月1日 から 2030年3月2日 まで<br>シリアル番号: 04<br>拇印 (sha1): F326DA5D 60EB6B04 37AC15AD 3A121094<br>75150239 |          |
|       | はい(Y) いいえ(N)                                                                                                    |          |

#### デジタル証明書の削除は以上です。

# サービスポータル利用ガイド -証明書の削除方法-

2021年5月21日 第1版

〒160-0022 東京都新宿区新宿2-4-3 https://www.soliton.co.jp/ 本書に記載されている情報、事項、データは、予告なく変更されることがあります。 本書に記載されている情報、事項、データは、誤りや落丁がないように最善の注意を払っていますが、本書に記載されている情報、事項、 データによって引き起こされた遺失行為、傷害、損害等について、弊社は一切、その責任を負いません。 本書を弊社に無断でその一部、あるいはその全部を複写、複製(コピー)、追加、削除、加工および転載することを禁じます。